## **Registering an External User Account in VirginiaMCS**

Before registering for a VirginiaMCS account, you must have an IFTA or IRP account. If you have one of these accounts, great! If you do not, visit our page with more information on <u>IFTA</u> and <u>IRP</u>.

Follow these steps to complete the user registration process.

1. Go to virginiamcs.com. Click on the green ENTER button.

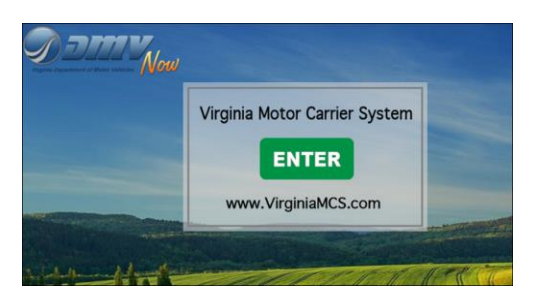

2. A *Notice and Warning* window will appear. Read the statement and click the green **I ACCEPT** button to proceed to the login screen.

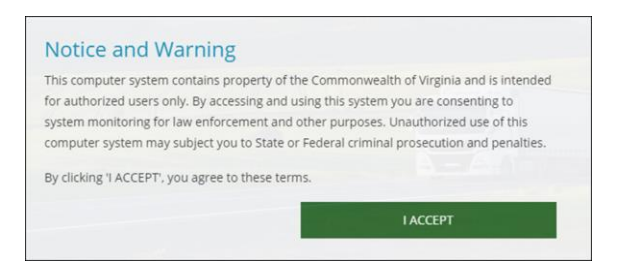

3. The login screen will appear. Click on the green button that says **Register as an External MC Business Customer**.

| Virginia Mc                                    | tor Carrier System |  |  |  |  |
|------------------------------------------------|--------------------|--|--|--|--|
| VirginiaMCS External User Registration         |                    |  |  |  |  |
| Register as an External MC Business Customer 🔶 |                    |  |  |  |  |
| VirginiaMCS Secure Login                       |                    |  |  |  |  |
| DMV UserID or Email                            |                    |  |  |  |  |
| Password                                       |                    |  |  |  |  |
|                                                |                    |  |  |  |  |
| RESET PASSWORD                                 | LOGIN →            |  |  |  |  |

4. Enter your 5-digit VirginiaMCS customer number or IRP Account Number, then click the **FINISHED, GO!** button.

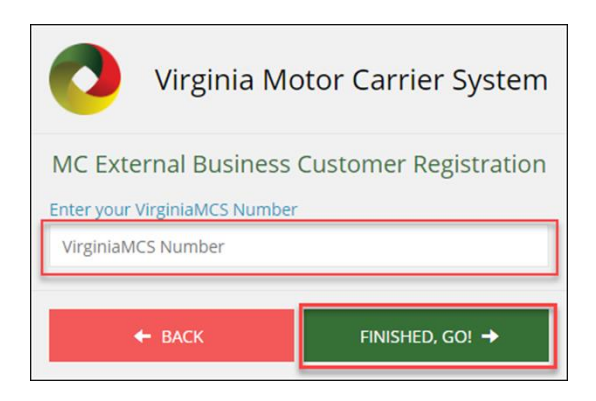

Your VirginiaMCS number can be found on your IFTA Invoice or IRP Invoice as shown below.

|                                                                                                    |                                                                                                    | VirginiaM                  | ICS Number                   |                                                                 |                                                                                                    |                                                                                                    |
|----------------------------------------------------------------------------------------------------|----------------------------------------------------------------------------------------------------|----------------------------|------------------------------|-----------------------------------------------------------------|----------------------------------------------------------------------------------------------------|----------------------------------------------------------------------------------------------------|
| W W W. d m V New . c o m<br>Vignia Department of Molor Vehicles<br>Post Office Bez 2212<br>Richmond, Vignia 23208-0001                                                                                                    |                                                                                                    |                            | $\backslash$                 | Date: A                                                         | April 29, 2020                                                                                                    | 0                                                                                                    |
| TEST IFTA/IRP ACCOUNT<br>123 ABC LANE<br>RICHMOND VA 23229                                                                                                    | Virginia/KCS Number: 58859<br>Filet Identifier: 01<br>Supplement Number: 000<br>Invoice Number: 1900142<br>Total Number of Decals: 1 |                            |                              |                                                                 |                                                                                                    |                                                                                                    |
| INTERNATION                                                                                                    | AL FUEL                                                                                                    | TAX AGRE                   | EMENT (IF                    | TA)                                                             |                                                                                                    |                                                                                                    |
| OUTSTANDING INVOICE                                                                                                    | DUE DATE                                                                                                    | AMOUNT                     | PAYMENT                      | CREDITS                                                         | AMOUNT DUE                                                                                                    | 7                                                                                                    |
| FTA Acct: VA777778899 Supp: 0 - NEW ACCOUNT                                                                                                    | 04/29/2020                                                                                                    | \$10.00                    | \$0.00                       | \$0.00                                                          | \$10.00                                                                                                    | 0                                                                                                    |
|                                                                                                    | 1 1                                                                                                    |                            |                              |                                                                 |                                                                                                    |                                                                                                    |
|                                                                                                    |                                                                                                    | IRP                        | Account N                    | umber                                                           |                                                                                                    | _                                                                                                    |
|                                                                                                    | 1 1                                                                                                    | IRP                        | Account N                    | umber                                                           | L                                                                                                    | _                                                                                                    |
| DETEXTION COM<br>Vegna Detained of Motor Vehicles<br>Pasi Office Bas 27412<br>Rochmark, Vegna 22269-0001                                                                                                    |                                                                                                    | IRP                        | Account N                    | umber<br>Da                                                     | ate Printed:<br>d Effective:                                                                                                    | April 29<br>April 29                                                                                            |
| WW W. d m Wowl.com<br>Vigua Department of Motor Vencies<br>Poil Office Bur 27412<br>Romond, Viguna 22260-0001<br>TEST IFTA/IRP ACCOUNT<br>123 ABC LANE                                                                                                    |                                                                                                    | IRP                        | Account N                    | Da<br>s Caculated<br>IRI                                        | ate Printed:<br>d Effective:<br>Registrati<br>P Account N                                                                                      | April 29<br>April 29<br>on Year:<br>Jumber:<br>Iset Num                                                         |
| Varia dan Voor com<br>Varia dan Voor com<br>Varia dan da varia da varia<br>Pacifica da varia 2240-0001<br>TEST IFTA/IRP ACCOUNT<br>123 ABC LANE<br>RICHMOND VA 23229                                                                                                    |                                                                                                    | IRP                        | Account N                    | umber<br>Da<br>s Calculated<br>IRF                              | tte Printed:<br>d Effective:<br>Registrati<br>P Account N<br>Fi<br>Supplement<br>voice Numb                                                    | April 29<br>April 29<br>on Year:<br>Jumber:<br>leet Num<br>Number<br>er: 0018                                   |
| WWW.dmv.com<br>Wyms.Department disor which<br>www.dmv.com<br>Wyms.Department<br>Without State<br>Without State<br>Without State<br>Without State<br>Without State<br>Without State<br>Without State<br>State<br>St |                                                                                                    | IRP                        | Account N                    | umber<br>Da<br>s Catculated<br>IRF<br>Inv<br>Number of<br>T     | tte Printed:<br>d Effective:<br>Registratio<br>P Account N<br>Fi<br>Supplement<br>roice Numbo<br>Of Registration                               | April 29<br>April 29<br>on Year:<br>Jumber:<br>leet Num<br>Number<br>er: 0018<br>ion Mont<br>er of Vet          |
| Control of the second of the second of the s                                                                                                    | TIONAL                                                                                                    | IRP                        | Account N<br>Fee<br>RATION I | umber<br>s Catculated<br>IRF<br>S<br>Number of<br>T<br>PLAN (IR | ate Printed:<br>d Effective:<br>Registratii<br>P Account N<br>P Account N<br>P Account N<br>Fisupplement<br>of Registrati<br>Fotal Numbe<br>P) | April 29<br>April 29<br>on Year:<br>Number:<br>leet Num<br>Number<br>er: 0018<br>ion Mont<br>er of Veł          |
| When if the View is com<br>When if the View is com<br>Varies Devices 2741<br>Partment, view is 2249-0001<br>TEST IFTA/IRP ACCOUNT<br>123 ABC LANE<br>RICHMOND VA 23229<br>INTERNA<br>INTERNA                                                                                                    | TIONAL                                                                                                    | IRP<br>REGISTI<br>OICE SUM | Account N<br>Fee<br>RATION F | umber<br>s Catgulated<br>IRF<br>Number of<br>PLAN (IR<br>AMOU   | ate Printed:<br>d Effective:<br>Registrati<br>P Account N<br>Supplement<br>roice Numb<br>of Registrati<br>Total Numbe<br>P)                    | April 25<br>April 25<br>April 25<br>on Year<br>Number:<br>leet Nur<br>Numbe<br>er: 0018<br>ion Mon<br>er of Vei |

5. Complete the MC External Business Customer Registration form. All fields are required. When done, click the green **FINISHED**, **GO**! Button

*Note:* Your email address must be the same as the one you provided as the primary contact (officer or owner of the company). If a different email address is entered, your user account will be submitted for approval before you can login.

| Virginia Mo                          | tor Carrier System   |
|--------------------------------------|----------------------|
| MC External Business C<br>User Email | ustomer Registration |
| First Name                           |                      |
| Middle Name                          |                      |
| Last Name                            |                      |
| Phone                                |                      |
| Security Question/Answer 1           |                      |
| Security Question/Answer 2           |                      |
| Security Question/Answer 3           |                      |
|                                      | •                    |
|                                      |                      |
| + BACK                               | Finished, got 🔶      |

6. If your Customer Registration form was submitted successfully, you will return to the VirginiaMCS login screen where you'll receive your VirginiaMCS User ID. You will also receive an email containing a temporary password that is good for 24 hours.

*Note:* Only the primary contact will receive automatic login information. All other users will be reviewed by the DMV Motor Carrier Services IFTA/IRP team to ensure privileges are granted to the appropriate requestors. Once approved, the user(s) will be sent welcome emails, including login credentials.

| Virginia Motor Carrier System                                                                                                    |  |  |  |  |
|----------------------------------------------------------------------------------------------------|--|--|--|--|
| VirginiaMCS External User Registration                                                                                                    |  |  |  |  |
| Register as an External MC Business Customer 🔸                                                                                                    |  |  |  |  |
| VirginiaMCS Secure Login                                                                                                    |  |  |  |  |
| Your VirginiaMCS UserID is XXXXXX We have sent you an<br>email; make sure your company system allows emails from<br>VirginiaMCS.com. You need to log in with that temporary<br>password. You may contact Motor Carrier Services at (804) 249-<br>5130 (voice), (800) 272-9268 (deaf and hearing impaired only),<br>or by email at iftairp@dmv.virginia.gov. |  |  |  |  |
| DMV UserID or Email Password                                                                                                    |  |  |  |  |
| RESET PASSWORD LOGIN ->                                                                                                    |  |  |  |  |

 Use the temporary password provided in the email to set up a permanent password. Refer to <u>Logging in to VirginiaMCS for the First Time</u> for help with accessing your External MC Business Customer account. VirginiaMCS User Registration Temporary Inbox ×

no-reply@tst.virginiamcs.com

Dear John Smith, Below is the temporary password to use for the first time when logging into VirginiaMCS.com WXYZ@xx1234567

This password expires in 24 hours.

Remember to use VirginiaMCS.com for all your IFTA and IRP credential and tax filing needs.

To opt in or out of receiving e-notices, update your Motor Carrier Services Account online or contact Motor Carrier Services at (804) 249-5130 (volce), (800) 272-3268 (deaf and hearing impaired only), or <u>iterp@dmx.vignia.gov</u>.

This is an automated notice. Please do not reply. Motor Carrier Services Virginia DMV 804-248-5130 (<u>www.dmvNOW.com</u> Superior Service | Secure Credentials | Saving Lives